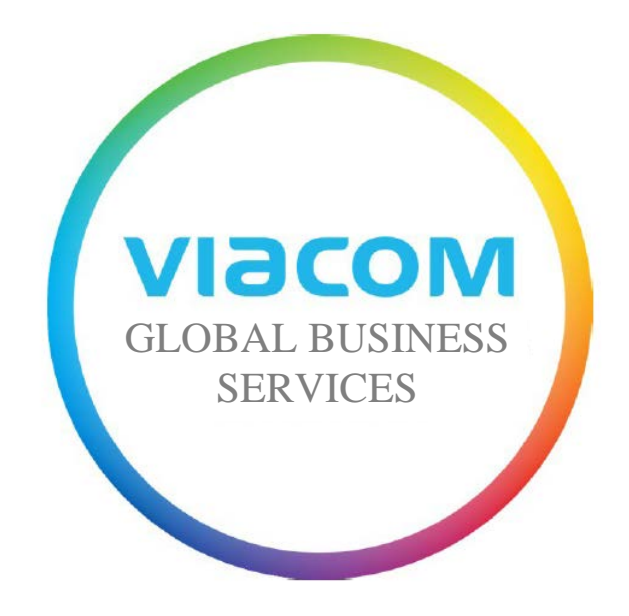

# Instrukcja dla dostawców dotycząca wystawiania faktur

Wersja 4.0 Data: 15 stycznia 2016 r. Status: Zatwierdzono

# Spis treści

| 1 | Jak korz | zystać z portalu SWIM                                               | 3 |
|---|----------|---------------------------------------------------------------------|---|
|   | 1.1      | Wystawianie faktur za pomocą portalu SWIM                           | 3 |
|   |          | 1.1 a Tworzenie faktury                                             | 3 |
|   |          | 1.1 b Tworzenie noty kredytowej                                     | 8 |
|   |          | 1.1 c Sprawdzanie statusu faktury                                   | Э |
|   | 1.2      | Obsługiwane przeglądarki1                                           | 1 |
| 2 | Przesył  | anie faktur do systemu IPS (pocztą elektroniczną albo tradycyjną)12 | 2 |
|   | 2.1      | Wystawianie faktur bez zlecenia zakupu12                            | 2 |
|   |          | 2.1 a Jak wystawić fakturę12                                        | 2 |
|   |          | 2.1 b Gdzie należy wysłać fakturę13                                 | 3 |
|   |          | 2.1 c Informacje dodatkowe                                          | 4 |
|   | 2.2      | Wystawianie faktur bez zlecenia zakupu19                            | 5 |
| 3 | Z kim sl | kontaktować się, aby uzyskać pomoc16                                | 5 |

# 1. Jak korzystać z portalu SWIM

# 1.1 Wystawianie faktur za pomocą portalu SWIM

## 1.1 a Tworzenie faktury

Krok 1: Zaloguj się do portalu SWIM na stronie internetowej http://theswim.viacom.com

| SWIM |                                                                                          | SUPPLIER<br>WORKPLACE FOR<br>INVOICE<br>MANAGEMENT              | Przeglądarki obsługiwane przez komputery<br>typu PC:<br>Internet Explorer 11 / Firefox 36<br>Chrome 41 / Java 1.7.0_45<br>Przeglądarki obsługiwane przez komputery<br>typu Mac:<br>Firefox 36 / Safari 8 / Java 1.7.0_45 |
|------|------------------------------------------------------------------------------------------|-----------------------------------------------------------------|----------------------------------------------------------------------------------------------------|
|      | Register here (Zarejest<br>User (Użytkownik) *<br>Password (Hasło) *<br>Language (Język) | ruj się tutaj)<br>English (Angie<br>Accessib<br>Log On (Zalogu) | lski)<br>ility (Dostępność)                                                                                                    |
|      | Change password (Zm                                                                      | ień hasło)                                                      |                                                                                                    |

Krok 2: Ze strony startowej kliknij, aby rozwinąć zakładkę Invoices and Credit Memos (Faktury i noty kredytowe) w menu nawigacyjnym znajdującym się po lewej stronie .

### Kliknij Create Invoice (Utwórz fakturę)

Kliknij For a Purchase Order (Dla zlecenia zakupu), aby przeglądać wszystkie Zlecenia zakupu na podstawie których można utworzyć faktury; faktury, które nie są widoczne w tej zakładce, nie mogą zostać wystawione

| Start Pa | age (Strona startowa) > Create Invoice | (Utwó | rz fakture) > List of Purchase Orders (Lista Zleceń zakupu) |   |
|----------|----------------------------------------|-------|-------------------------------------------------------------|---|
| List     | t of Purchase Orders (Lista            | Zlec  | en zakupu)                                                  |   |
| Utw      | órz fakturę                            |       |                                                             |   |
| 屘        | Dokument                               | ÷     | Tytuł dokumentu                                             | ⇔ |
|          | 2000090006                             |       | ALMAP FATURA 180888                                         |   |
|          | 2000087802                             |       | CAMPANHA MTV - PRODUÇÃO GRAFICA                             |   |
|          | 2000087776                             |       | CAMPANHA MTV - PRODUÇÃO GRAFICA 2                           |   |
|          | 2000086428                             |       | Campanha MTV fee ALMAP                                      |   |
|          | 2000086441                             |       | Campanha MTV - Produção Almap                               |   |
|          | 2000086414                             |       | Campanha MTV - Produçao Almap                               |   |
|          | 2000086440                             |       | Custos produção - Almap                                     |   |
|          | 2000086438                             |       | Campanha MTV - Produção de arte                             |   |
|          | 2000086413                             |       | Campanha MTV - Produção de arte 2                           |   |
|          | 2000086397                             |       | Campanha MTV - Fee Almap                                    |   |
|          | Page<br>(Strona) 1 Z 1                 |       |                                                             |   |
| -        |                                        |       |                                                             | _ |

**Krok 3:** Wybierz Zlecenie zakupu, dla którego należy utworzyć fakturę, klikając ana nie tak, aby podświetlić linię (kliknięcie numeru dokumentu umożliwia wyłącznie przeglądanie Zlecenia zakupu)

Kliknij przycisk Create Invoice (Utwórz fakturę; znajdujący się pod nagłówkiem List of Purchase Orders (Lista Zleceń zakupu))

| Start Page (S | trona startowa) > Create Invoice (U                                                                             | twórz fakture) > List of Purchase Orders (Lista Zleceń zakupu) |
|---------------|----------------------------------------------------------------------------------------------------|----------------------------------------------------------------|
| List of       | Purchase Orders (Lista Z                                                                                        | leceń zakupu)                                                  |
| Utwórz fa     | akturę                                                                                                    |                                                                |
| B             | Dokument                                                                                                    | Tytuł dokumentu                                                |
|               | 2000090006                                                                                                    | ALMAP FATURA 180888                                            |
|               | 2000087802                                                                                                    | CAMPANHA MTV - PRODUÇÃO GRAFICA                                |
|               | 2000087776                                                                                                    | CAMPANHA MTV - PRODUÇÃO GRAFICA 2                              |
|               | 2000086428                                                                                                    | Campanha MTV fee ALMAP                                         |
|               | 2000086441                                                                                                    | Campanha MTV - Produção Almap                                  |
|               | 2000086414                                                                                                    | Campanha MTV - Produçao Almap                                  |
|               | 2000086440                                                                                                    | Custos produção - Almap                                        |
|               | 2000086438                                                                                                    | Campanha MTV - Produção de arte                                |
|               | 2000086413                                                                                                    | Campanha MTV - Produção de arte 2                              |
|               | 2000086397                                                                                                    | Campanha MTV - Fee Almap                                       |
| Paj<br>(St    | rona) 1 z 1                                                                                                    |                                                                |
|               | The second second second second second second second second second second second second second second second se |                                                                |

Krok 4: W części Basic Data (Dane podstawowe) użytkownik znajduje się na ekranie Process Invoice (Przetwarzanie faktury).

Wprowadź numer faktury w pustym polu **Invoice Number (Numer faktury)**. Edytuj albo Wprowadź datę faktury w polu **Invoice Date (Data faktury)**.

| Process involce (Przetwar                                                     | zanie laktury)                                         |
|-------------------------------------------------------------------------------|--------------------------------------------------------|
| Send (Wyilij) [164]<br>(Warrymaj) [26] [27] [27] [27] [27] [27] [27] [27] [27 | rices (Aknuling sesy) Print (Druku) Download (Poblerz) |
| Basic Data (Dane podstawowe)                                                  |                                                        |
| Invoice Number (Numer faktury)                                                |                                                        |
| Status (Status)                                                               | In Process (W trakcie przetwarzania)                   |
| Description (Opis)                                                            | ALMAP FATURA 180888                                    |
| Invoice Date (Data faktury)                                                   | 03/25/2015                                             |
| Purchase Order (Zlecenie zakupu)                                              | 200090006                                              |
| Unplanned Delivery Costs<br>(Nieplanowane koszty dostawy)                     | 0.00 BRL                                               |
|                                                                               |                                                        |

*Wprowadzenie numeru VAT/GST jest wymagane w przypadku użytkowników z Europy.* Należy wpisać odpowiednie informacje w podanych poniżej polach:

| VAT/GST Number (Numer      |            |
|----------------------------|------------|
| VAT/GST)                   |            |
| Service Date (Data usługi) | <b>U</b> 7 |
| Payment Reference (Dane    |            |
| dotyczące płatności)       |            |

Krok 5: System wyświetla wszystkie pozycje ujęte w zamówieniu, dla których można utworzyć faktury. Początkowo żadna z pozycji nie jest zaznaczona.

W części **Products and Services (Produkty i Usługi)** należy zaznaczyć pole w kolumnie **Item Selection (Wybór pozycji)** dla wszystkich pozycji, które mają zostać zafakturowane w danym momencie.

| Item Selection (Wybór<br>pozycji) | Number (Ilość) | Description (Opis)  | PO Quantity (Ilość bjęta<br>Zleceniem zakupu) | Unit of Measure | (Jednostka miary) | Net Value (Wartość netto) | Billed Quantity (Ilość rozliczana) |
|-----------------------------------|----------------|---------------------|-----------------------------------------------|-----------------|-------------------|---------------------------|------------------------------------|
|                                   | 10             | ALMAP FATURA 180888 | 1.000                                         | za              | *                 | 18,019.80 BRL             | 1                                  |

Kliknij pole **Update Prices (Aktualizuj ceny)** w górnej części ekranu. W dolnej części ekranu powinna zostać wyświetlona zaktualizowana **Gross Price (Cena brutto)**.

Wszelkie pozycje, które nie zostaną zaznaczone i zafakturowane w danym momencie, zostaną wyświetlone ponownie podczas tworzenia dodatkowej faktury na podstawie tego samego Zlecenia zakupu.

Krok 6: Pozycji, które obejmują więcej niż jeden produkt lub usługę, nie trzeba fakturować wszystkich na raz.

Wprowadź ilość Billed Quantity (Ilość rozliczana) i kliknij Update Prices (Aktualizuj ceny).

| tem Selection (Wybór pozycji) | Number (Ilość) | Description (Opis)  | PO Quantity (Ilość objęta<br>Zleceniem zakupu) | Unit of Measure (Jednostka miary) | Net Value (Wartość netto) | Billed Quantity (Ilość rozliczana) |
|-------------------------------|----------------|---------------------|------------------------------------------------|-----------------------------------|---------------------------|------------------------------------|
|                               | 10             | ALMAP FATURA 180888 | 1.000                                          | za 👻                              | 18,019.80 BRL             | 1                                  |

Można również wprowadzić częściowe ilości. Na przykład, jeżeli liczba podana w pozycji to 1 przy wartości 10 000 USD, można zmodyfikować ją do 0,50. Kliknij **Update Prices (Aktualizuj ceny)**. Cena automatycznie zmieni się na 5000 USD, a pozostałe 50% będzie dostępne przy wystawianiu następnych faktur.

<u>UWAGA:</u> Viacom może opłacać faktury wyłącznie w całości. Jeżeli faktura zostanie wystawiona nieprawidłowo dla wszystkich pozycji albo w przypadku 100%, gdzie wyłącznie 50% jest płatne z góry, cała faktura zostanie wstrzymana. Poniżej znajdują się informacje pomocne przy korekcie całej faktury. Następnie będzie można wystawić fakturę ponownie na właściwe kwoty.

<u>Krok 7 – AKTUALIZACJA CENY JEDNOSTKOWEJ</u>: Krok ten obowiązuje wyłącznie w przypadku konieczności zmiany ceny jednostkowej na fakturze.

Na przykład, na poniższym zleceniu zakupu cena to 84 800 BRL za każdy produkt, podczas gdy właściwa cena jaka powinna pojawić się na fakturze to 84 900 BRL za sztukę.

Aby zmienić cenę, należy kliknąć ikonkę w kształcie ołówka w kolumnie EDIT (Edytuj) na końcu pozycji:

|               |   |            | zakupu) |
|---------------|---|------------|---------|
| 84,800.00 BRL | 1 | 2000086428 | 1       |
|               |   |            |         |

Zostaniesz przekierowany do nowego okna. Wprowadź cenę w polu Wartość netto i kliknij przycisk **Update Prices** (Aktualizuj ceny), a następnie

#### Back to Item Overview (Powrót do Informacji ogólnych dotyczących pozycji).

<u>Uwaga:</u> W portalu SWIM nie można zmieniać waluty, w której została wystawiona faktura, jednak można przesłać fakturę do systemu IPS. Zob. rozdział 2.2.

|   | Update Prices<br>(Aktualizuj ceny) |                                 |          |                                        |                        |  |                  |                    |                 |
|---|------------------------------------|---------------------------------|----------|----------------------------------------|------------------------|--|------------------|--------------------|-----------------|
| Ľ | Basic Data (                       | Dane podstawowe)                |          |                                        |                        |  |                  |                    |                 |
|   | Position<br>(Pozycja)              | Product (Produkt)               |          | Revision Level (Poziom<br>weryfikacji) | Description (Opis)     |  | Quantity (Ilość) | Unit of Measure (J | ednostka miary) |
|   | 10                                 |                                 |          |                                        | Campanha MTV fee ALMAP |  | 1                | za                 | -               |
|   |                                    |                                 |          |                                        |                        |  |                  |                    |                 |
|   | Price Inform                       | nation (Informacje dotyczące co | eny)     |                                        |                        |  |                  |                    |                 |
|   | Condition (S                       | Stan)                           |          |                                        | Price (Cena)           |  |                  | Per                | (Za)            |
|   | Net Value (                        | Wartość netto)                  | 84,900.0 | D                                      | BRL                    |  | 1                |                    | za              |
|   |                                    |                                 |          |                                        |                        |  |                  |                    |                 |

#### Krok 8: Add attachment (Dodaj załącznik)

Załączniki (kopie faktur, arkusze kalkulacyjne, umowy w formacie PDF/DOC) można dodawać korzystając z poniższych opcji. Znajduje się ona w dolnej części ekranu. Załączniki są wymagane w przypadku użytkowników z Europy, Australii, Bliskiego Wschodu, Afryki i Ameryki Łacińskiej.

Kliknij przycisk Add attachment (Dodaj załącznik). Kliknij przycisk Browse (Szukaj), znajdź załącznik na komputerze i kliknij przycisk OPEN (Otwórz). Następnie kliknij przycisk UPLOAD (Prześlij).

Price Information (Informacje dotyczące ceny) (jeżeli konieczne jest uwzględnienie podatku, należy kliknąć "Update Prices" (Aktualizuj ceny)

| Condition (Stan)           | Calculated Values (Obliczone wartości) |           |
|----------------------------|----------------------------------------|-----------|
| Net Value (Wartość netto)  | 84,900.00 BRL                          | 84,900.00 |
| Unplanned Delivery Costs   | 0.00 BRL                               | 0.00      |
| Tax Amount (Kwota podatku) | 0.00 BRL                               | 0.00      |
| Gross Price (Cena brutto)  | 84,900.00 BRL                          | 84,900.00 |

#### Attachments (Załączniki)

|   | Name (Nazwa)                                           |
|---|--------------------------------------------------------|
| ſ | No Attachments Available (Brak dostępnych załączników) |
|   | Add machment (Dodg zalącznik)                          |
| L |                                                        |

**Uwaga**: załącznik ten można przeglądać w celach referencyjnych i jego dodanie może być wymagane albo żądane w ramach projektu, ale nie będzie to miało wpływu na kwotę ani na datę tworzonej faktury. Załączniki są wymagane w przypadku dostawców współpracujących z podmiotami Viacom w Ameryce Łacińskiej, Europie, na Bliskim Wschodzie, w Afryce i Australii.

Krok 9: Przed przesłaniem faktury do systemu sprawdź, czy wszystkie informacje, szczególnie dodatkowe informacje podatkowe i informacje dotyczące przesyłki, są poprawne.

Wprowadź kwotę podatku, jeżeli dotyczy w polu **Taxable (Opodatkowanie)** przedstawionym poniżej i kliknij przycisk **Update Prices (Aktualizuj ceny)** znajdujący się w górnej części ekranu.

| Condition (Stan)                                       | Calculated Values (Obliczone wartości) | Manual Input (Wprowadzanie ręczne) |
|--------------------------------------------------------|----------------------------------------|------------------------------------|
| Net Value (Wartość netto)                              | 84,900.00 BRL                          | 84,900.00 BRL                      |
| Unplanned Delivery Costs (Nieplanowane koszty dostawy) | 0.00 BRL                               | 0.00 BRL                           |
| Tax Amount (Kwota podatku)                             | 0.00 BRL                               | 0.00 BRL                           |
| Gross Price (Cena brutto)                              | 84,900.00 BRL                          | 04,500.00 BRL                      |

Price Information (Informacje dotyczące ceny) (jeżeli konieczne jest uwzględnienie podatku, należy kliknąć "Update Prices" (Aktualizuj ceny) po ręcznym wpisaniu kwoty)

Krok 10: Kliknij Send (Wyślij). To jest ostatni krok, który należy wykonać, aby faktura została wprowadzona do naszego systemu.

| •                                                                                                    | <u>Start Page (Strona startowa)</u> > <u>Create Invoice (Utwórz fakturę)</u> > <u>List</u>                                                                        |
|----------------------------------------------------------------------------------------------------|----------------------------------------------------------------------------------------------------|
| <ul> <li>Find (Znajdź)</li> <li>Purchase Order (Zlecenie zakupu)</li> </ul>                                        | Process Invoice (Przetwarzanie faktury)                                                                                                    |
| <ul> <li>Invoices and Credit Memos (Faktury<br/>i noty kredytowe)</li> <li>Administration (Zarządzanie)</li> </ul> | Send<br>(Wyślij)         Hold<br>(Wstrzymaj)         Cancel (Anuluj)         Update Prices (Aktualizuj ceny)         Print<br>(Drukuj)         Download (Pobierz) |
|                                                                                                    | Basic Data (Dane podstawowe)                                                                                                    |
|                                                                                                    | Diagon enter your full invoice number including leading target and a                                                                                              |

### 1.1 b Tworzenie noty kredytowej

### NOTY KREDYTOWE:

- Krok 1: Aby utworzyć notę kredytową na podstawie faktury, należy otworzyć fakturę w zakładce Invoices and Credit Memos (Faktury i noty kredytowe) i kliknąć All (Wszystkie).
- Krok 2: Następnie kliknij Create Credit Memo (Utwórz notę kredytową) w górnej części ekranu.

Proces ten jest podobny do kroków wykonywanych podczas tworzenia faktury opisanych w rozdziale **1.1a**. Należy zauważyć, że jeżeli na fakturze podatek zostanie dodany ręcznie, w nocie kredytowej również będzie trzeba dodać podatek ręcznie.

Krok 3: Użyj przycisku Update Prices (Aktualizuj ceny), aby upewnić się, że do systemu zostanie wprowadzona właściwa kwota. Do systemu SWIM można wprowadzać noty kredytowe wyłącznie na podstawie istniejącej faktury znajdującej się w systemie SWIM.

| Display Invoice (Wyświetl fa                                                                                                    | ıkturę)                                                                              |                    |                  |
|----------------------------------------------------------------------------------------------------|--------------------------------------------------------------------------------------|--------------------|------------------|
| Copy<br>(Kopia) Create Credit Memo<br>(Utwórz note kredytowa) Display Doc<br>stan przetv                                                                               | ument Flow (Wyświetł<br>(Drakaj) Download<br>(Pohierz)                               |                    |                  |
| Basic Data (Dane podstawowe)                                                                                                    |                                                                                      |                    |                  |
| Invoice Number (Numer faktury)<br>Status (Status)<br>Description (Opis)<br>Invoice Date (Data faktury)<br>Purchase Order (Zlecenie zakupu)<br>Unplanned Delivery Costs | 180431<br>Document Sent<br>Almap - NF 180431<br>12/13/2013<br>2000093160<br>0.00 BRL |                    |                  |
|                                                                                                    |                                                                                      |                    |                  |
| Products and Services (Produkty i usługi)                                                                                                    |                                                                                      |                    |                  |
| Item Selection (Wybór pozycji)                                                                                                    | Product Type (Rodzaj produktu)                                                       | Description (Opis) | Quantity (Ilość) |
|                                                                                                    | Material (Materiał)                                                                  | Almap NF 180431    | 1 za 💌           |
| Page<br>(Strona) 1 z 1                                                                                                    |                                                                                      |                    |                  |

Messages (Wiadomości)

### 1.1 c Sprawdzanie statusu faktury

Krok 1: Kliknij All (Wszystkie) w części Invoices and Credit Memo (Faktury i noty kredytowe). Wyświetlona zostanie lista wszystkich faktur i not kredytowych wystawionych na podstawie Zlecenia zakupu utworzonych za pośrednictwem portalu SWIM.

### "Document Sent" (Wysłano dokument) to status końcowy.

Jeżeli faktura ma status **"In Process" (W trakcie przetwarzania)**, spółka VIACOM jeszcze jej nie otrzymała. Otwórz fakturę, kliknij **PROCESS (Przetwarzanie)**, aby kontynuować pracę nad fakturą. Sprawdź wszystkie odpowiednie pola i kliknij **SEND (Wyślij)**, aby wprowadzić gotową fakturę do systemu.

Przeglądając konkretne zlecenie zakupu w portalu SWIM, można kliknąć "Display Document Flow" (Wyświetl stan przetwarzania dokumentu) w górnej części ekranu, aby wyświetlić listę wszystkich Faktur albo Not kredytowych utworzonych na podstawie tego zlecenia zakupu.

# <u>Krok 2 – Otwórz Raport z informacjami o statusie faktury</u> Kliknij przycisk Invoice Status Report (Raport z informacjami o statusie faktury).

Więcej informacji oraz WSZYSTKIE faktury wystawione na innej podstawie niż zlecenie zakupu lub inne faktury nieutworzone w SWIM można znaleźć

| List            | of Invoices and Credit Memos (Lista fal                            | xtur i not kredytowych) (**Aby uzyskać szczegóło | we informacje na temat statusu, przejdź do zakładki Invoice Status Report (Raport z informacjami o statusie faktury) na ekranie ; | zlównym.**)              |
|-----------------|--------------------------------------------------------------------|--------------------------------------------------|----------------------------------------------------------------------------------------------------|--------------------------|
| Print<br>(Druku | Download (Pobierz) Invoice Status Repor<br>z informacjami o status | t (Raport<br>sie faktury)                        |                                                                                                    |                          |
| ₿               | Type (Rodzaj)                                                      | Number (Ilość)                                   | Name (Nazwa)                                                                                                    | Inv. Date (Data faktury) |
|                 | Invoice (Faktura)                                                  | <u>180431</u>                                    | Almap - NF 180431                                                                                                    | 12/13/2013               |
|                 | Invoice (Faktura)                                                  | <u>180430</u>                                    | Almap - NF 180430                                                                                                    | 12/13/2013               |
|                 | Invoice (Faktura)                                                  | <u>181436</u>                                    | Almap Fatura 181436                                                                                                    | 12/13/2013               |
|                 | Invoice (Faktura)                                                  | <u>181435</u>                                    | Almap Fatura 181435                                                                                                    | 12/13/2013               |
|                 | Invoice (Faktura)                                                  | <u>182403</u>                                    | ALMAP - 182403                                                                                                    | 12/13/2013               |
|                 | Invoice (Faktura)                                                  | <u>181723</u>                                    | Campanha MTV - Almap 181723                                                                                                    | 12/13/2013               |
|                 | Invoice (Faktura)                                                  | <u>181722</u>                                    | Campanha MTV - Almap 181722                                                                                                    | 12/13/2013               |
|                 | Invoice (Faktura)                                                  | <u>181721</u>                                    | Campanha MTV - Almap 181721                                                                                                    | 12/13/2013               |
|                 | Invoice (Faktura)                                                  | <u>181720</u>                                    | Campanha MTV - Almap 181720                                                                                                    | 12/13/2013               |
|                 | Invoice (Faktura)                                                  | <u>182610</u>                                    | Almap - NF 182610                                                                                                    | 12/13/2013               |
|                 | Page I z I                                                         |                                                  |                                                                                                    |                          |

Krok 3: Wyświetlone zostanie wyskakujące okienko. Zezwól na wyświetlanie wyskakujących okienek dla tej strony internetowej, jeżeli będzie to konieczne. Ekran można odświeżać, co przy pierwszej próbie spowoduje automatyczne wylogowanie użytkownika.

Krok 4: Wprowadź kryteria wyboru i kliknij przycisk Execute (Wykonaj), aby wyświetlić status faktury.

| 1        | to: |  |  |  |
|----------|-----|--|--|--|
| 0        |     |  |  |  |
| Ø        |     |  |  |  |
| 0        |     |  |  |  |
| <u>n</u> |     |  |  |  |
|          |     |  |  |  |
|          |     |  |  |  |
|          |     |  |  |  |

Jeżeli faktur jest więcej niż 10, z prawej strony wyświetlone zostanie menu rozwijane. Można kliknąć nazwę kolumny, aby posortować faktury według treści danej kolumny. Jeżeli zostanie wyświetlona zbyt duża liczba wyników, można ograniczyć ich liczbę, korzystając z pól kryteriów wyboru (na przykład zakresu dat faktury) i jeszcze raz kliknąć **Execute (Wykonaj)**.

W tym raporcie:

"Submitted" (Przesłano) oznacza, że faktura została otrzymana, ale nadal jest przetwarzana i czeka na zatwierdzenie.

"Approved" (Zatwierdzono) oznacza, że faktura jest kompletna i oczekuje na opłacenie na warunkach ustalonych przez dostawcę.

"Paid" (Opłacono) oznacza, że płatność została zrealizowana metodą płatności stosowaną przez dostawcę.

# 1.2 Obsługiwane przeglądarki

Przeglądarki obsługiwane przez komputery typu PC: Internet Explorer 11, Mozilla Firefox 36, Google Chrome 11 Java 1.7.0\_45

Przeglądarki obsługiwane przez komputery typu Apple/Mac: Firefox 36, Safari 8 Java 1.7.0\_45

Dodatkowe informacje podano w dokumencie pod tytułem "**Minimalne wymogi dotyczące ustawień systemowych dla portalu SWIM"** w sekcji HELP (Pomoc) znajdującej się na stronie internetowej SWIM Help <u>http://viasignup.viacom.com/theswim/Pages/SupplierHelp.aspx</u>

# 2. Przesyłanie faktur do systemu IPS (pocztą elektroniczną albo tradycyjną)

## 2.1 Wystawianie faktur bez zlecenia zakupu

## 2.1 a Jak wystawić fakturę

#### Na pierwszej stronie faktury wystawionej bez zlecenia zakupu MUSZĄ znajdować się wszystkie następujące dane:

- a. Kod i firma spółki VIACOM (tj. 3390 MTV Networks Europe, 2356 Viacom Networks Brasil, 8302 Viacom International)
- b. Numer identyfikacyjny Viacom (Viacom Identification Number, VIN) pracownika Viacom zamawiającego towary lub usługi
- c. Numer dostawcy (jeżeli jest znany; nie jest wymagany)
- d. Uwzględnij walutę
- e. Ważne: Kod spółki i numer VIN są konieczne, aby faktura została przetworzona.

f. Dostawcy z niżej wymienionych krajów muszą także podać swój numer identyfikacji podatkowej VAT, ABN albo GST:

- . Hiszpania
- . Portugalia
- . Niemcy
- . Belgia
- . Holandia
- . Włochy
- . Francja
- . Wielka Brytania
- . Polska
- . Czechy
- . Węgry
- . Szwajcaria
- . Republika Południowej Afryki
- . Nigeria
- . Australia
- . Nowa Zelandia

Podanie dodatkowych informacji może być wymagane w związku z wymogami ustawowymi obowiązującymi w danym kraju. Należy upewnić się, że Faktura uwzględnia wszystkie informacje wymagane, aby spełnić definicję faktury.

Fakturę należy przesłać pocztą elektroniczną (lub pocztą tradycyjną) na jeden z adresów podanych na stronach 12-13.

### 2.1 b Gdzie należy wysłać fakturę

#### Fakturę należy przesłać na adres podmiotu Viacom, na rzecz którego świadczone są usługi.

a. W przypadku podmiotów Viacom w Ameryce Północnej (Kanadzie i Stanach Zjednoczonych):

a. Faktury można wysyłać pocztą elektroniczną na adres: vmninvoices@ipsservices.com
 b. Faktury można wysyłać pocztą na adres:

Viacom PO Box 2232

Secaucus, NJ 07096-2232

b. W przypadku podmiotów Viacom w Meksyku:

- a. Faktury można wysyłać pocztą elektroniczną na adres: <u>AmericasSWIM@ipsservices.com</u>
- b. Faktury można wysyłać pocztą na adres:

Viacom PO Box 2232 Secaucus, NJ 07096-2232

c. W przypadku podmiotów Viacom w Kolumbii:

a. Faktury można wysyłać pocztą elektroniczną na adres: AmericasSWIM@ipsservices.com

b. Faktury można wysyłać pocztą na adres: Royal

Technologies S.A.S. c/o: MTV Networks Colombia S.A.S. Cra. 29 Nro. 39A-22 Bogotá, Kolumbia

d. W przypadku podmiotów Viacom w Brazylii:

a. Faktury można wysyłać pocztą elektroniczną na adres: AmericasSWIM@ipsservices.com

b. Faktury można wysyłać pocztą na adres:

GeDoc Do Brasil c/o Viacom Networks Brasil Luciano Av das Neves, 209 ed. Don Esteban-Shop 01 Centro – Vila Velha – ES CEP: 29100-201

#### e. W przypadku podmiotów Viacom w Argentynie:

a. Faktury można wysyłać pocztą elektroniczną na adres: AmericasSWIM@ipsservices.com

b. Faktury można wysyłać pocztą na adres:

Document Technologies, SRL c/o MTV NETWORKS ARGENTINA S.R.L. Tacuarí 124 Piso 4 B Postal Code 1071 Capital Federal C1071AAD Buenos Aires, Argentyna

- f. W przypadku podmiotów Viacom w Europie (z wyjątkiem Niemiec), na Bliskim Wschodzie i w Afryce:
  - a. Faktury można wysyłać pocztą elektroniczną na adres: EMEASWIM@ipsservices.com
  - b. Faktury można wysyłać pocztą na adres:

Viacom c/o Kefron Unit 4A Woodley Park Estate Reading Rd Woodley, Reading RG5 3AW Wielka Brytania

- g. W przypadku podmiotów Viacom w Niemczech:
  - a. Faktury można wysyłać pocztą elektroniczną na adres: invoice.gsa@vimn.com
  - b. Faktury można wysyłać pocztą na adres:

Viacom Stralauer Allee 6 Berlin 10245 Niemcy

#### h. W przypadku podmiotów Viacom w Australii i Nowej Zelandii:

- a. Faktury można wysyłać pocztą elektroniczną na adres: AUSinvoices@ipsservices.com
- b. Faktury można wysyłać pocztą na adres: Viacom PO Box 2458 Secaucus, NJ 07096-2458 USA

### 2.1 c Informacje dodatkowe

# Dodatkowe wytyczne dotyczące formatowania faktur wystawianych bez zlecenia zakupu i wysyłanych pocztą elektroniczną znajdują się poniżej:

Podczas przesyłania na powyższe adresy e-mail faktur wystawianych bez zlecenia zakupu należy uwzględnić następujące wytyczne i wskazówki IPS, naszego partnera w zakresie przetwarzania dokumentów:

- Aby przyspieszyć przetwarzanie faktury, dokumenty należy załączać do pustych wiadomości e-mail, tj. w treści wiadomości nie należy umieszczać żadnych "podpisów", logo, grafik ani odnośników. Nie mamy zastrzeżeń do tych elementów, ale spowalniają one proces przetwarzania. Dokumenty w formacie PDF umożliwiają najbardziej efektywne przetwarzanie.
- Wiadomości są przesyłane na skrzynkę, która nie jest monitorowana przez żadną osobę, dlatego nie są one odczytywane.
   Nadawca nie otrzymuje "potwierdzenia odczytu", a wszelkie prośby o anulowanie nie są przetwarzane. W treści wiadomości e-mail nie należy zamieszczać żadnych instrukcji tekst w tym miejscu jest automatycznie ignorowany.
- Na początku dokumentu do przetworzenia powinna znajdować się strona główna (albo kilka stron), a za nią wszelkie strony z informacjami potwierdzającymi wszystkie w jednym dokumencie, np. w formacie PDF.
- Łączny rozmiar załączników dołączanych do jednej wiadomości e-mail nie może przekraczać 10 MB. W przypadku większych załączników zaleca się podzielenie ich i przesłanie w kilku wiadomościach. Nie należy rozdzielać elementów roboczych, ponieważ nie zostaną one z powrotem połączone.
- Nazwa pliku nie może mieć więcej niż 100 znaków. Pliki, których nazwy są dłuższe, nie zostaną przetworzone. W nazwie pliku nie można stosować żadnych znaków specjalnych, z wyjątkiem spacji, myślnika/łącznika i podkreślenia.
- Szczególnie chronionych/poufnych dokumentów (np. numerów ubezpieczenia społecznego) nie należy przesyłać pocztą elektroniczną, gdyż nie jest to bezpieczna metoda transferu.
- Do jednej wiadomości e-mail można dołączyć wiele dokumentów. W celu zapewnienia efektywnego przetwarzania poszczególne faktury lub elementy robocze powinny stanowić oddzielne dokumenty. Akceptowalne są jednak dokumenty zawierające wiele faktur (elementów roboczych).
- Rozdzielczość dokumentów skanowanych przy użyciu np. urządzenia wielofunkcyjnego (MFD, MFP itp.) powinna wynosić
   200 lub 300 dpi i należy je zapisać w w formacie czarno-białych dokumentów PDF.
- Wiadomości e-mail będą przetwarzane do określonej godziny, którą zwykle jest godz. 15.00 standardowego czasu wschodniego (EST). Wiadomości elektroniczne otrzymane po tej godzinie będą przetwarzane dnia następnego.

# 2.2 Wystawianie faktur bez zlecenia zakupu

**Uwaga:** Wystawianie faktur w portalu SWIM jest preferowaną metodą wystawiania faktur. Faktury wystawione za pośrednictwem portalu SWIM są natychmiast przesyłane drogą elektroniczną do naszego systemu w celu ich przetworzenia.

Aby uzyskać dodatkowe informacje na temat korzystania ze SWIM należy przejść do strony 3, rozdział 1.1 Wystawianie faktur za pomocą portalu SWIM

Jeżeli przedsiębiorstwo nie będzie w stanie wystawiać faktur za pomocą SWIM, faktury wystawione na podstawie Zlecenia zakupu można również wysyłać pocztą tradycyjną albo pocztą elektroniczną na adresy podane na stronach 12-13.

### Należy powoływać się na numer Zlecenia zakupu znajdujący się na pierwszej stronie faktury.

Dostawcy z niżej wymienionych krajów muszą także podać swój numer identyfikacji podatkowej VAT, ABN albo GST:

- . Hiszpania
- . Portugalia
- . Niemcy
- . Belgia
- . Holandia
- . Włochy
- . Francja
- . Wielka Brytania
- . Polska
- . Czechy
- . Węgry
- . Szwajcaria
- . Republika Południowej Afryki
- . Nigeria
- . Australia
- . Nowa Zelandia

Podanie dodatkowych informacji może być wymagane w związku z wymogami ustawowymi obowiązującymi w danym kraju. Należy upewnić się, że Faktura uwzględnia wszystkie informacje wymagane, aby spełnić definicję faktury.

# 3. Z kim skontaktować się, aby uzyskać pomoc

W przypadku dostawców, którzy prowadzą transakcje biznesowe z podmiotami na terenie **USA**, Kanady, Ameryki Łacińskiej i Australii należy kontaktować się z zespołem ds. usług biznesowych GBS w Wielkiej Brytanii pod adresem businessservices@viacom.com albo pod numerem telefonu 1-212-846-5070.

- Pomoc jest udzielana w języku angielskim, hiszpańskim i portugalskim
- o Dostawcy australijscy mogą kontaktować się z nami, korzystając z miejscowego numeru telefonu: (+61) 2 9921 0241
- <u>Uwaga:</u> Jeżeli włączy się poczta głosowa, odpowiedzi na wiadomości nagrane na pocztę głosową będą udzielane w ciągu 24 godzin (z wyjątkiem weekendów i świąt państwowych).

W przypadku dostawców prowadzących transakcje z podmiotami w Europe, na Bliskim Wschodzie i w Afryce należy wysłać wiadomość e-mail na adres GBSBudapest@viacom.com.

Dla wygody miejscowe numery telefonu są dostępne w różnych wersjach językowych w zależności od preferencji:

Infolinia jest obecnie dostępna w następujących językach: angielskim, hiszpańskim, portugalskim, włoskim, niderlandzkim, francuskim, niemieckim i polskim.

- o Wielka Brytania: +44 203 5803540
- Węgry: +36 1 877 9305
- o Hiszpania: +34 91 502 90 14
- o Portugalia: +35 121 1206634
- Francja: +33 (0)1 70 94 95 54
- o Włochy: +39 02 76211 7454
- o Niemcy: +49 6969 712 5324
- o Szwecja: +46 85 067 8054
- o Holandia: +31 20 493 7304
- o Polska: +48 22 4772038
- o Belgia: +32 34 003854
- o Republika Południowej Afryki: +27 11 4282965

<u>Uwaga:</u> Jeżeli włączy się poczta głosowa, odpowiedzi na wiadomości nagrane na pocztę głosową będą udzielane w ciągu 24 godzin (z wyjątkiem weekendów i świąt państwowych).